Aula 13: Word (parte 2)

Prof. Sérgio Montazzolli Silva smsilva@uel.br

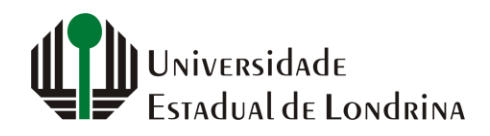

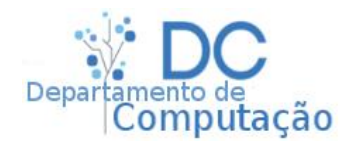

#### Nesta aula

- Quebra de página
- Numeração de Seções e Capítulos
- Cabeçalhos, rodapés e numeração de página

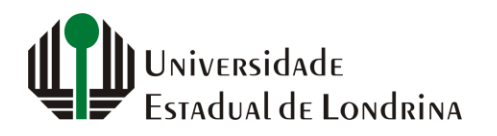

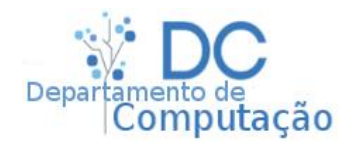

## Quebra de página

- Ao redigir documentos grandes, é comum encontrar situações que requeiram quebras de página
- Por exemplo:
  - Entre o final de um capítulo e o início do próximo
  - Entre o final de uma seção e o início da próxima
  - Entre a capa e a contra-capa
  - Entre os agradecimentos e o prefácio
  - Etc...

ATENÇÃO! AO QUEBRAR PÁGINAS NÃO UTILIZE O ENTER VÁRIAS VEZES!

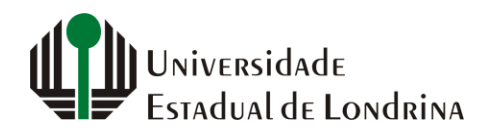

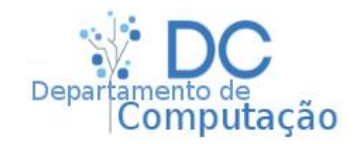

### Quebra de página

- A quebra de página indica que, daquela posição em diante, o novo texto deve ser inserido na próxima página
- Está opção está disponível em "Layout" -> "Configurar Página" -> "Quebras" -> "Página"

|                            | Desenhar      | Design                                                                                        | Layout                | Referências       | Correspond  | dên |
|----------------------------|---------------|-----------------------------------------------------------------------------------------------|-----------------------|-------------------|-------------|-----|
|                            | 💾 Quebras ~   |                                                                                               | Recuar                |                   | Espaçamento |     |
|                            | Quebras de    | e Página                                                                                      |                       |                   |             |     |
|                            |               | <b><u>P</u>ágina</b><br>Marcar o por<br>página come                                           | nto em que ur<br>:ça. | na página termina | e próxima   |     |
|                            |               | <u>C</u> oluna<br>Indicar que o texto após a quebra de coluna começará na<br>coluna seguinte. |                       |                   |             |     |
| niversidad<br>stadual de L | e<br>_ondrina | sergic                                                                                        | msilva.com            | n/aulas/auton     | nacao       | Dep |

- Geralmente os capítulos e seções de documentos são numerados para que o leitor possa facilmente encontrar uma certa porção do texto
- Esta numeração pode ser inserida automaticamente pelo Word
- A grande vantagem sobre a inserção manual é que, caso seja necessário adicionar um novo capítulo no meio de um documento, por exemplo, o Word atualiza automaticamente todos os índices posteriores

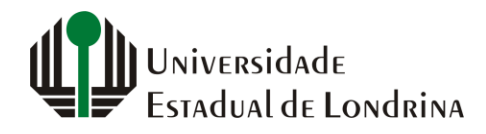

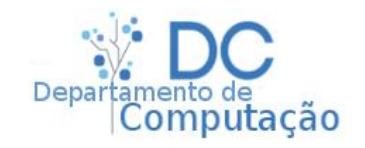

- Utilize os estilos:
  - Título 1
  - Título 2
  - Título 3

- Para:
  - Capítulos
  - Seções
  - Subseções

| AaBbCcDc | AaBbCcDo           | 1 AaBł              | 1.1 AaBl | 1.1.1 Aal  | AaB       | A a B b C c D | AaBbCcDı        |
|----------|--------------------|---------------------|----------|------------|-----------|---------------|-----------------|
| ¶Normal  | 11 Sem Esp.,       | <sub>Título</sub> 1 | Título 2 | Título 3   |           | Subtítulo     | Ênfase Sutil    |
| AaBbCcDı | AaBbCcDu           | AaBbCcDc            | AaBbCcDι | AaBbCcDu   | AABBCCDE  | AABBCCDE      | <b>AαBbCcDι</b> |
| 7 Ênfase | Ênfase Int         | Forte               | Citação  | Citação In | Referênci | Referênci     | Título do       |
| AaBbCcDc | AaBbC(<br>¶Cabeçal |                     |          |            |           |               |                 |

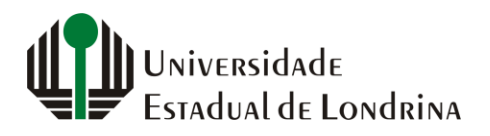

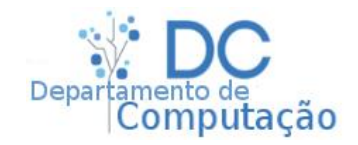

 Em um documento em branco, por padrão, estes estilos não são numerados:

| L           | 3 + 1 + 2 + 1 + 1 + 1 + 1 + 1 + 2 + 1 + 3 + 1 + 4 + 1 + 5 + 1 + 6 + 1 + 7 + 1 + 8 + 1 + 9 + 1 + 10 + 1 + 11 + 12 + 1 + 13 + 1 + 14 + 1 + 2 + 1 + 16 + 1 + 17 + 1 + 12 + 1 + 12 + 1 + 13 + 1 + 14 + 1 + 2 + 1 + 16 + 1 + 17 + 1 + 12 + 1 + 12 + 1 + 13 + 1 + 14 + 1 + 2 + 1 + 16 + 1 + 17 + 1 + 12 + 1 + 12 + 1 + 13 + 1 + 14 + 1 + 2 + 1 + 16 + 1 + 17 + 1 + 12 + 1 + 12 + 1 + 13 + 1 + 14 + 1 + 2 + 1 + 16 + 1 + 17 + 1 + 12 + 1 + 12 + 1 + 13 + 1 + 14 + 1 + 2 + 1 + 16 + 1 + 17 + 1 + 12 + 1 + 12 + 1 + 13 + 1 + 14 + 1 + 2 + 1 + 16 + 1 + 17 + 1 + 12 + 1 + 12 + 1 + 13 + 1 + 14 + 1 + 2 + 1 + 16 + 1 + 17 + 1 + 12 + 1 + 12 + 1 + 13 + 1 + 14 + 1 + 2 + 1 + 16 + 1 + 17 + 1 + 12 + 1 + 12 + 1 + 13 + 1 + 14 + 1 + 2 + 1 + 16 + 1 + 17 + 1 + 12 + 1 + 12 + 1 + 13 + 1 + 14 + 1 + 2 + 14 + 16 + 17 + 17 + 14 + 14 + 16 + 17 + 17 + 17 + 12 + 14 + 14 + 14 + 14 + 16 + 17 + 17 + 17 + 17 + 12 + 14 + 14 + 14 + 14 + 14 + 16 + 17 + 17 + 17 + 17 + 17 + 17 + 17 |
|-------------|----------------------------------------------------------------------------------------------------|
| . 1 . 2     |                                                                                                    |
| -           |                                                                                                    |
|             | <ul> <li>Título de Capítulo Um</li> </ul>                                                                                                    |
| 1 . 2 . 1   | Seção Um do Capitulo Um<br>Subseção Um da Seção Um do Capítulo Um                                                                                                    |
| -<br>m<br>- |                                                                                                    |

Para adicionar numeração, precisamos usar o recurso de listas

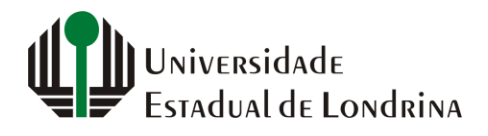

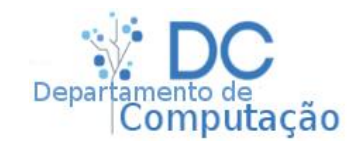

 Em "Página Inicial" -> "Parágrafo" -> "Lista de Níveis", selecione a lista numerada por estilos de

título:

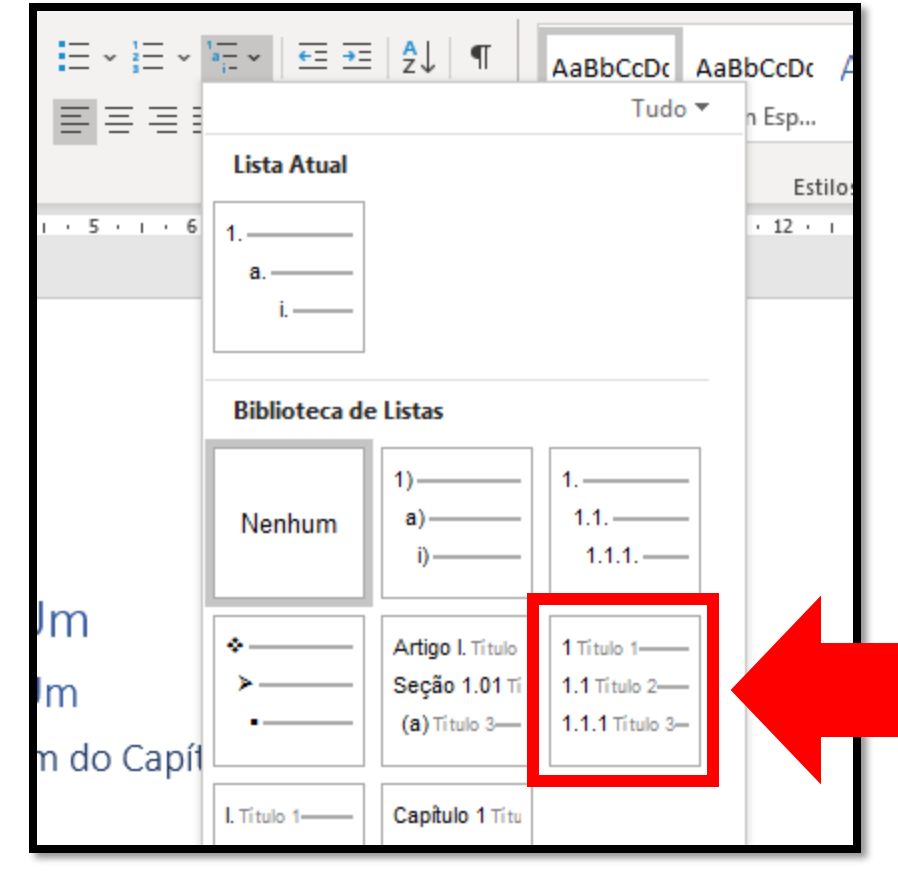

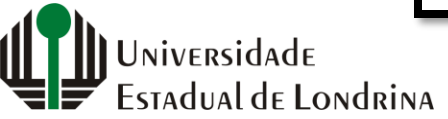

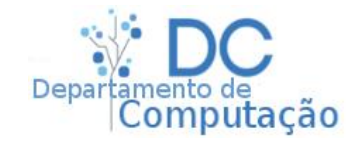

Como resultado:

| L           | 3 • 1 • 2 • 1 • 1 • 1 • 1 • 1 • 1 • 1 • 2 • 1 • 3 • 1 • 4 • 1 • 5 • 1 • 6 • 1 • 7 • 1 • 8 • 1 • 9 • 1 • 10 • 1 • 11 • 1 • 12 • 1 • 13 • 1 • 14 • 1 • _ • 16 • 1 • 17 • 1 • 1 |
|-------------|----------------------------------------------------------------------------------------------------|
| . 2         |                                                                                                    |
| . 1         |                                                                                                    |
| •           |                                                                                                    |
| -<br>-<br>+ | 1 Título de Capítulo Um                                                                                                    |
| -           | 1.1 Seção Um do Capítulo Um                                                                                                    |
| 1 · 2       | 1.1.1 Subseção Um da Seção Um do Capítulo Um                                                                                                    |
| m           |                                                                                                    |

 Agora, sempre que um estilo de título for selecionado, o Word colocará automaticamente a numeração correspondente

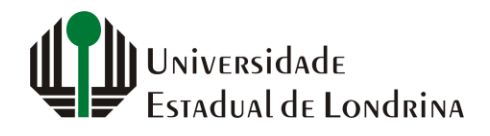

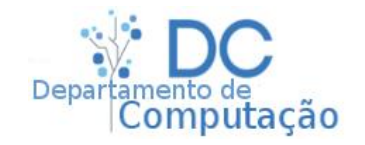

- Cabeçalhos e Rodapés
  - Assim como apresentações de slides podem ter imagens fixas ou texto que representem o contexto, documentos textuais também podem
  - É comum em provas o professor colocar o símbolo da instituição ou universidade no cabeçalho ou rodapé da página
  - Também é comum em livros o título de um capítulo ser mostrado em todas as suas páginas
  - Em artigos científicos, a data e a revista (ou conferência) de publicação são normalmente mostrados em todas as páginas

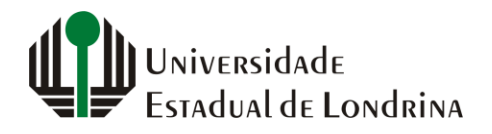

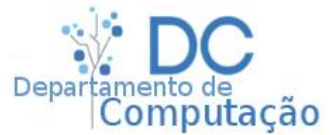

- Cabeçalhos e Rodapés
  - Para inserir um cabeçalho, basta ir em "Inserir" -> "Cabeçalho e Rodapé" -> "Cabeçalho", e escolher o tipo de cabeçalho desejado
  - Para inserir um rodapé, faça o mesmo procedimento: vá em "Inserir" -> "Cabeçalho e Rodapé", e agora selecione "Rodapé". Depois, escolha o tipo de rodapé desejado desejado

|        | 🖹 Cabeçalho 🗸 🛛 👔 🗸 🛣 🗸 🕅 Equação 👻       |          |
|--------|-------------------------------------------|----------|
|        | Inserido                                  | <b>A</b> |
|        | Em Branco                                 |          |
| r      | [Digite aqui]                             |          |
|        | Em Branco (Três Colunas)                  |          |
|        | [Digite aqui] [Digite aqui] [Digite aqui] |          |
|        | Animação (Página Ímpar)                   |          |
|        | Adicione um título ao seu documento 🔒     |          |
|        | Animação (Página Par)                     |          |
| "<br>, | : [Titulo do documento]                   |          |
|        | Austin                                    |          |
|        | [Thato do documento]                      |          |

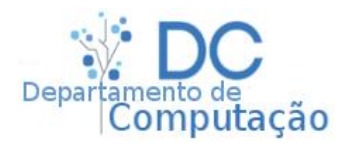

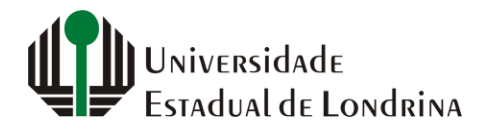

- Numeração
  - Idealmente, todo documento deveria ter suas páginas numeradas
  - Isto facilita a vida do leitor de diversas maneiras, principalmente durante a localização de algum conteúdo
  - Para inserir numeração, vá em "Inserir" -> "Cabeçalho e Rodapé" -> "Número de Página"

Cabeçalho ~ Rodapé 🗸 Número de Página ~ Cabeçalho e Rodapé

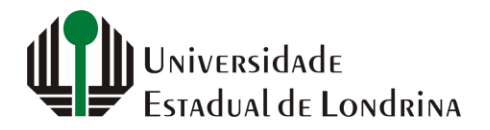

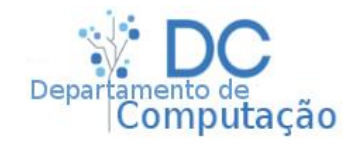

- Depois, selecione o posicionamento desejado:
  - Inicio da página (junto ao cabeçalho)
  - Fim da página (junto ao rodapé)
  - Margem da página (laterais)
- E por fim, o estilo:

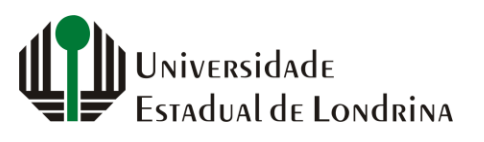

sergiomsilva.com/aulas/automacao

| Número sem Formatação 1 |  |  |  |  |  |
|-------------------------|--|--|--|--|--|
|                         |  |  |  |  |  |
| 1                       |  |  |  |  |  |
|                         |  |  |  |  |  |
| Número sem Formatação 2 |  |  |  |  |  |
|                         |  |  |  |  |  |
| 1                       |  |  |  |  |  |
|                         |  |  |  |  |  |
| Número sem Formatação 3 |  |  |  |  |  |
|                         |  |  |  |  |  |
| 1                       |  |  |  |  |  |
|                         |  |  |  |  |  |
| Com Formas              |  |  |  |  |  |
| Círculo                 |  |  |  |  |  |
|                         |  |  |  |  |  |
|                         |  |  |  |  |  |
|                         |  |  |  |  |  |
| Contorno em Círculo 1   |  |  |  |  |  |
|                         |  |  |  |  |  |
|                         |  |  |  |  |  |
|                         |  |  |  |  |  |

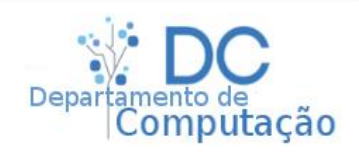

13